If you have the VPN client already installed and it isn't working, you must uninstall it before doing this installation. If you have the VPN client and it is already working, then you do not need to re-install it. Also, these directions will NOT work if you are INSIDE the New River network. You must be OUTSIDE our network to access the site listed below in the first step.

Open Google Chrome Browser and navigate to the following URL:

https://vpn.newriver.edu/

Sign in with your Domain **Username** and **password** (*the username is everything to the left of* @*newriver.edu in your email address*).

| ← → C  vpn.newriver.edu/+CSCOE+/logon.html#form_title_text | <b>e</b> : |
|------------------------------------------------------------|------------|
| SSL VPN Service                                            |            |
|                                                            |            |
|                                                            |            |
| Login                                                      |            |
| Please enter your username and password. GROUP: moblie     |            |
| USERNAME: PASSWORD: Login                                  |            |
|                                                            |            |
|                                                            |            |
|                                                            |            |
|                                                            |            |

On the next screen select the link **AnyConnect** 

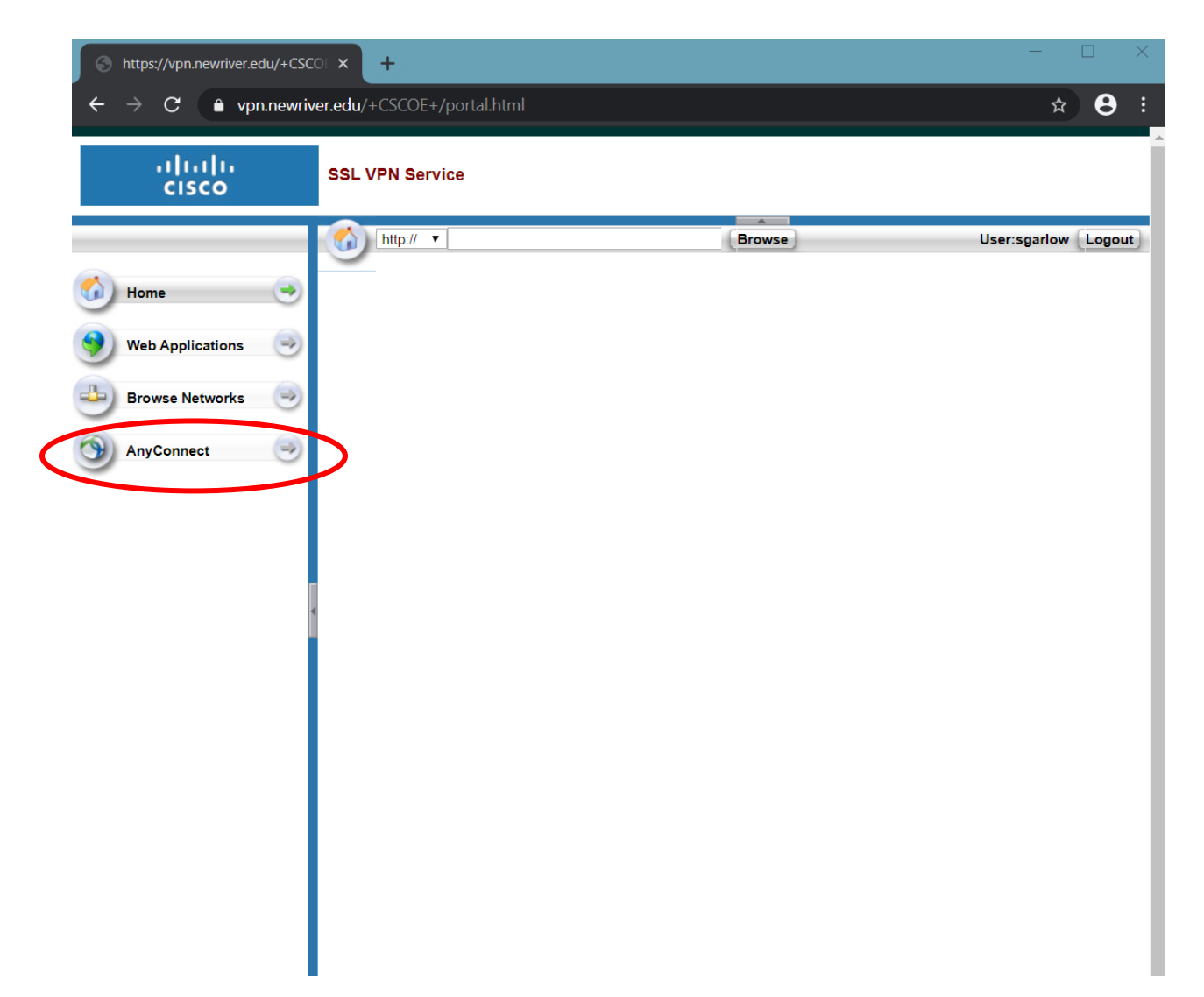

Then select **Start AnyConnect**.

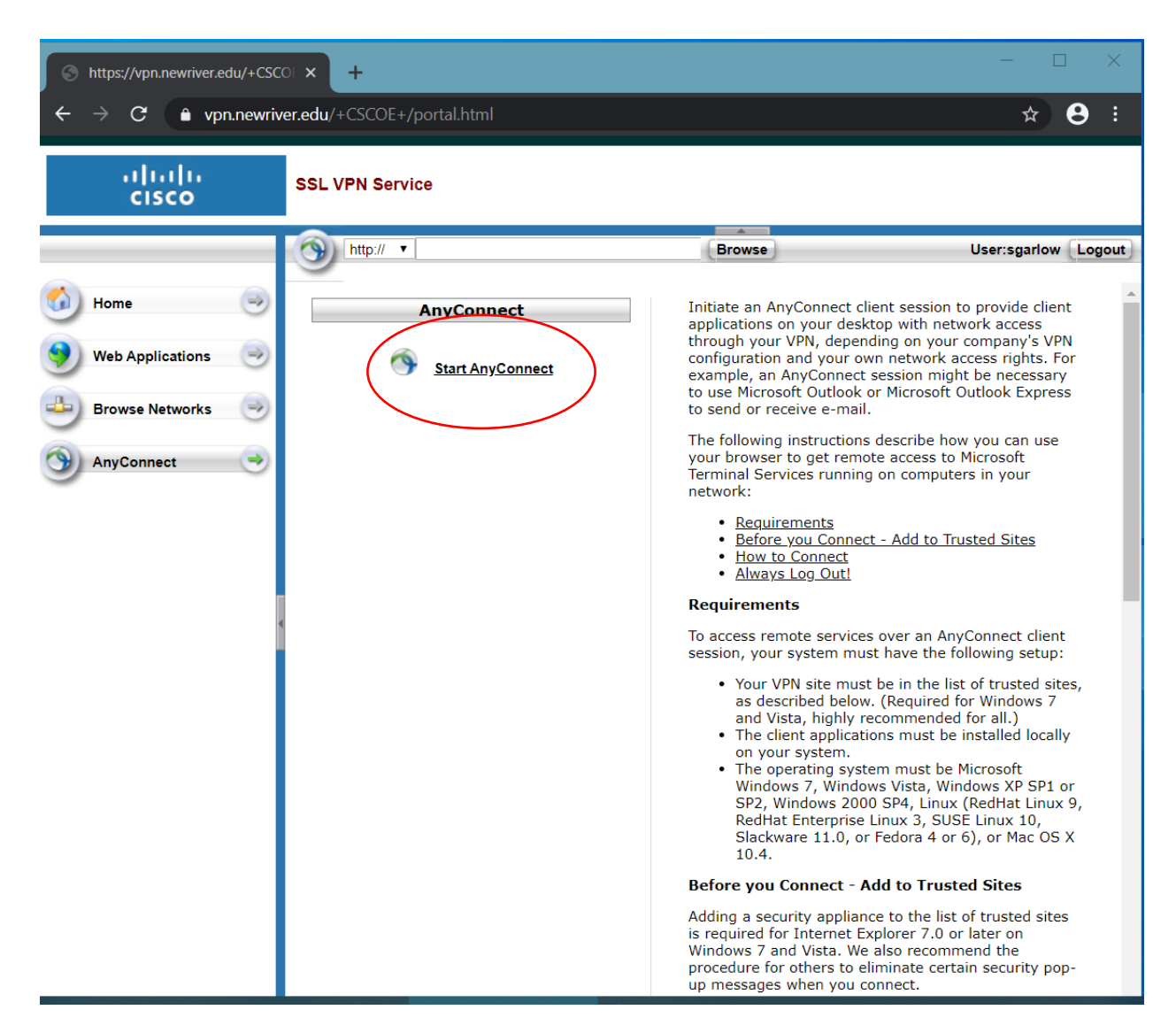

#### Select Download for Windows.

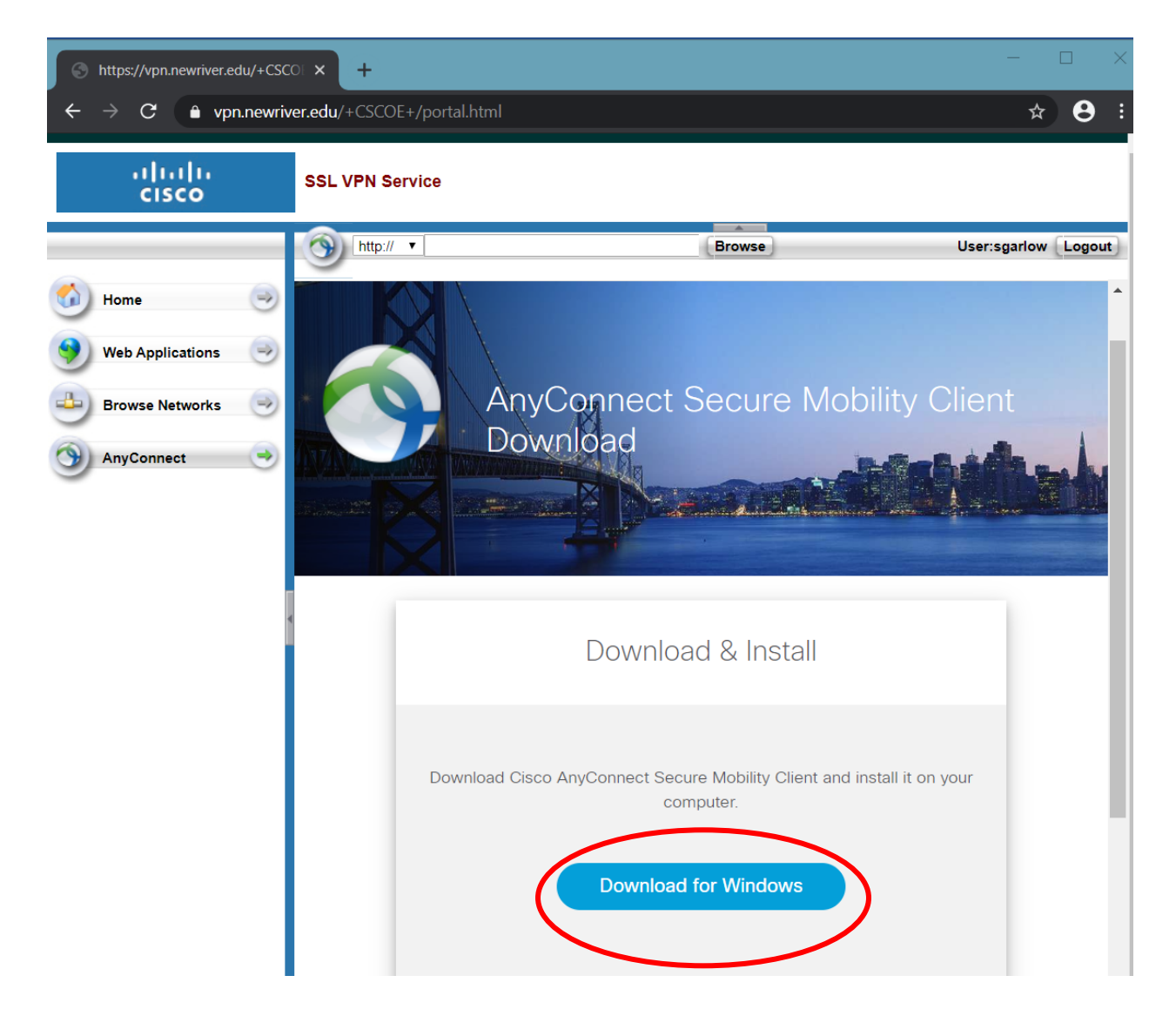

In the bottom left corner Google Chrome will begin the download. When completed select the up arrow and click open.

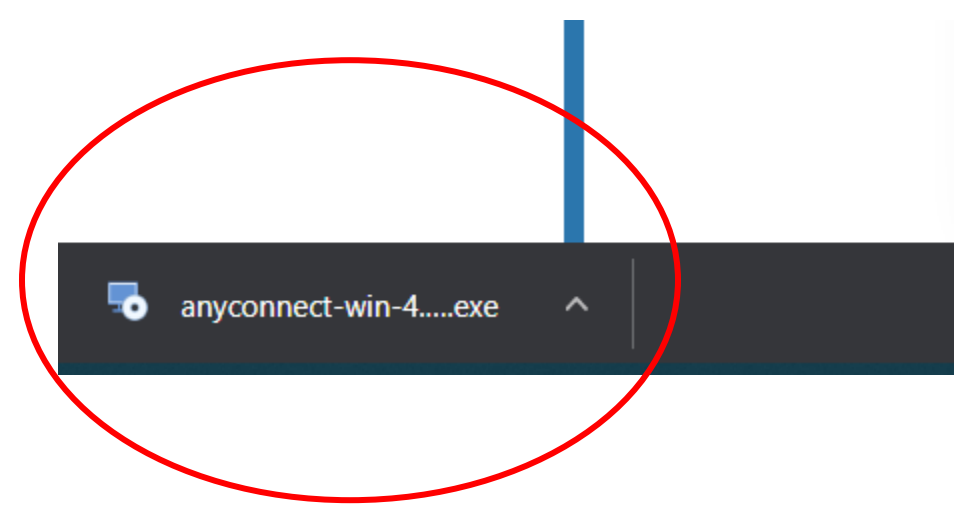

The client installation will now begin. Select I accept the terms of the license agreement and select next.

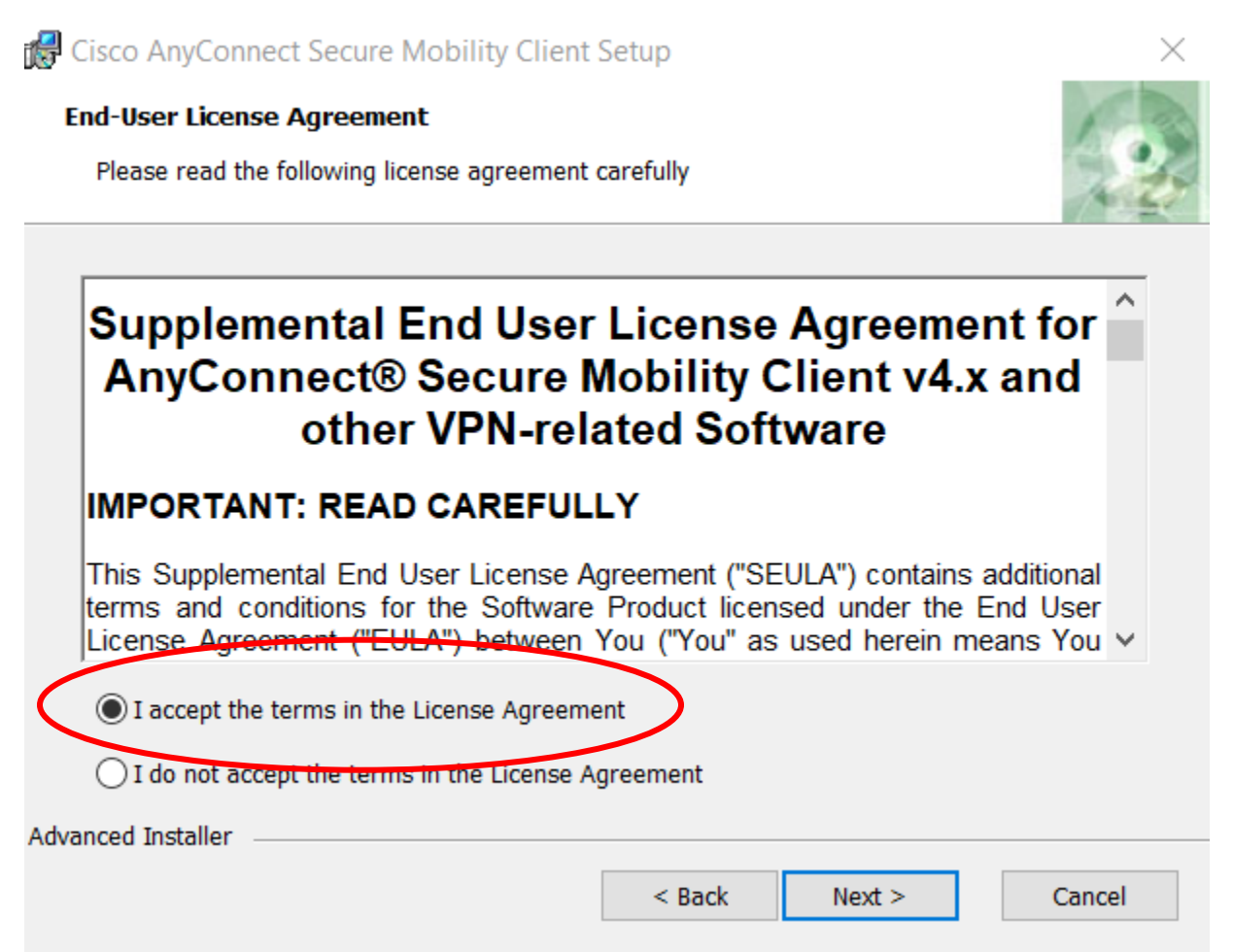

Click **Install**, then finish when completed

| 🕼 Cisco AnyConnect Secure Mobility Client Setup                                                                                                    | ×      |
|----------------------------------------------------------------------------------------------------|--------|
| Ready to Install<br>The Setup Wizard is ready to begin the Typical installation                                                                                | 2      |
| Click "Install" to begin the installation. If you want to review or change any of your installation settings, click "Back". Click "Cancel" to exit the wizard. |        |
|                                                                                                    |        |
|                                                                                                    |        |
| Advanced Installer                                                                                                    | Cancel |
|                                                                                                    |        |

From your Windows menu in the bottom left corner select **Start> Cisco AnyConnect** from the menu

| ≡   | Recen                 | tly added                          |
|-----|-----------------------|------------------------------------|
|     | ۲                     | Cisco AnyConnect Secure Mobility C |
|     | -                     | Add to archive                     |
|     | Ø                     | Open as archive                    |
|     | Expan                 | d ~                                |
|     | Most                  | used                               |
|     | $\overline{\diamond}$ | Snip & Sketch                      |
|     | 0                     | Internet Explorer                  |
|     | -                     | File Explorer                      |
|     | Ö                     | Settings                           |
|     | 9                     | Google Chrome                      |
| Ď   | w                     | Word 2016                          |
|     | #                     |                                    |
| හි  | $\bigcirc$            | 3D Viewer                          |
| ~~~ |                       | 7-Zip ~                            |
| Ċ   | А                     |                                    |
| K 📕 | 0                     | ) 🛱 🤤 🚍 🛛 🧿                        |

NRCTC-VPN-instructions.docx

| S Cisco AnyConnect Secure Mobility Client     | _ |         | × |  |
|-----------------------------------------------|---|---------|---|--|
| VPN:<br>Beedy to connect.<br>Vpn.newriver.edu |   | Connect |   |  |
| <b>\$</b> (i)                                 |   |         |   |  |
| <b>O</b> (i)                                  |   |         |   |  |

#### In the ready to connect window enter **vpn.newriver.edu**

#### Next select the **gear icon** to access the settings

| 🚳 Cisco AnyCo | nnect Secure Mobility Client                  | - | _ |         | × |  |
|---------------|-----------------------------------------------|---|---|---------|---|--|
|               | VPN:<br>Ready to connect.<br>vpn.newriver.edu | ~ |   | Connect |   |  |
| <b>(</b>      |                                               |   |   |         |   |  |

Select the preferences tab and uncheck **block connections to untrusted servers** and then close that window

| S Cisco AnyConnect Secure Mobility Client                     | _ | $\times$ |
|---------------------------------------------------------------|---|----------|
| CISCO AnyConnect Secure Mobility Client                       |   | <b>i</b> |
| Virtual Private Network (VPN)                                 |   |          |
| Preferences Statistics Route Details Firewall Message History |   |          |
| □ Start VPN when AnyConnect is started                        |   |          |
| ☑ Minimize AnyConnect on VPN connect                          |   |          |
| □ Allow local (LAN) access when using VPN (if configured)     |   |          |
| Disable Captive Portal Detection                              |   |          |
| Block connections to untrusted servers                        |   |          |
|                                                               |   |          |
|                                                               |   |          |
|                                                               |   |          |
|                                                               |   |          |
|                                                               |   |          |
|                                                               |   |          |
|                                                               |   |          |
|                                                               |   | _        |

Click **connect** and on the next window that appears and enter your New River **username** and **password** to connect

| 🔊 Cisco AnyCo | nnect Secure Mobility Client                  | _ |         | × |
|---------------|-----------------------------------------------|---|---------|---|
|               | VPN:<br>Ready to connect.<br>vpn.newriver.edu |   | Connect |   |
| <b>\$</b> (i) |                                               |   |         |   |

| 🕥 Cisco | AnyConnec    | t   vpn.newriver.edu        | × |  |
|---------|--------------|-----------------------------|---|--|
|         | Please enter | your username and password. |   |  |
| _       | Group:       | moblie                      | ~ |  |
|         | Username:    |                             |   |  |
|         | Password:    |                             |   |  |
|         |              |                             | _ |  |
|         |              | OK Cancel                   |   |  |
|         |              |                             |   |  |

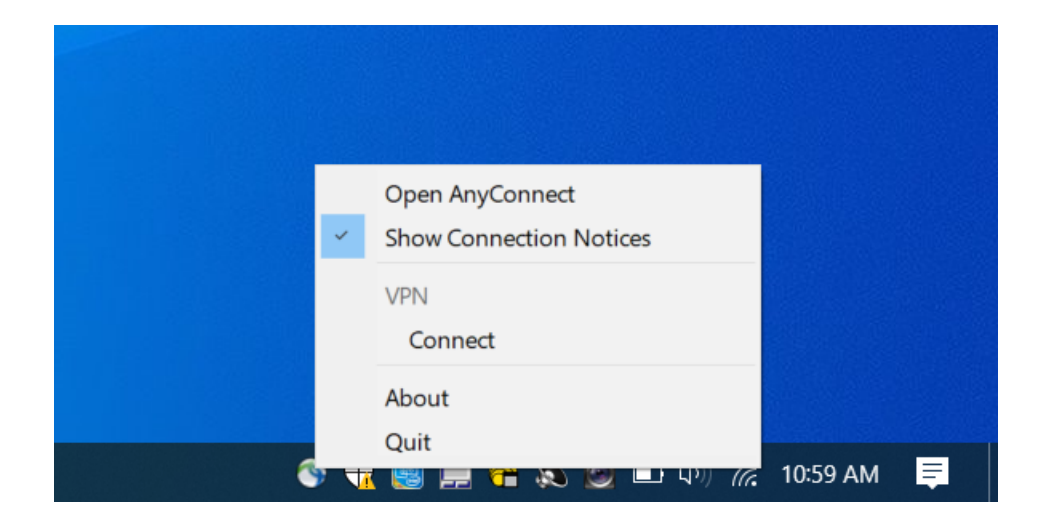

AnyConnect resides in the system tray where you can disconnect and connect to the VPN